# 

## **Fresco™ ADR through BACnet**

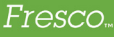

## Summary

Networked Fresco Touchscreen Controllers can use an nLight Eclypse (nECY) ADR BACnet mapping to trigger ADR events to all outputs controlled by Fresco. This document aims to document how this ADR support can be programmed.

#### Instructions

- Setup the nECY to communicate with the ADR server as normal. Once the nECY's ADR profile has been setup, it automatically creates a BACnet mapping which Fresco will use to trigger its ADR.
- 2. Setup the Fresco to be on the same subnet as the nECY or if BACnet port forwarding or BBMD is used, set that up accordingly. The goal of this instruction is to have the Fresco and the nECY communicating over BACnet.
- On the Fresco Touchscreen go to Menu -> Setup -> go to the next page of tabs -> Select the ADR tab (Figure 01).
- Press on the Device Identifier of ADR BACnet Server node, and enter the BACnet Device ID of the nECY (Figure 02).
  - a. If the Fresco is able to find the nECY on the network the Device Identifier node will be shown in white (Figure 03).
  - b. If it is not found on the network, the node will be red (Figure 04).

| Device Identifier of ADR BACnet Server = 0       _ <tap a="" add="" adr="" new="" object="" to=""></tap> | Zones            |
|----------------------------------------------------------------------------------------------------|------------------|
| Current ADR Event Level = Invalid                                                                        | Groups           |
|                                                                                                    | Scripts          |
|                                                                                                    | BACnet<br>Client |
|                                                                                                    | ADR              |
|                                                                                                    |                  |
| REMOVE ALL                                                                                               |                  |
| REMOVE                                                                                                   |                  |
| CLOSE                                                                                                    |                  |

Figure 01

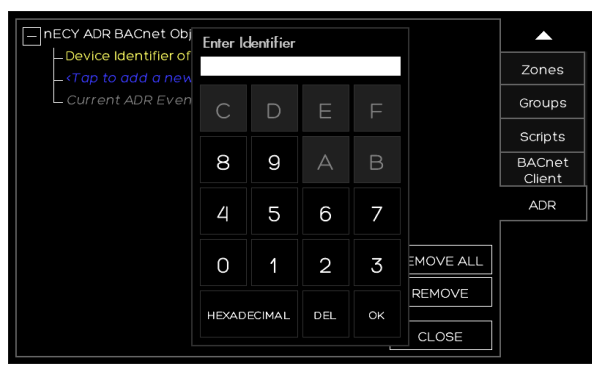

Figure 02

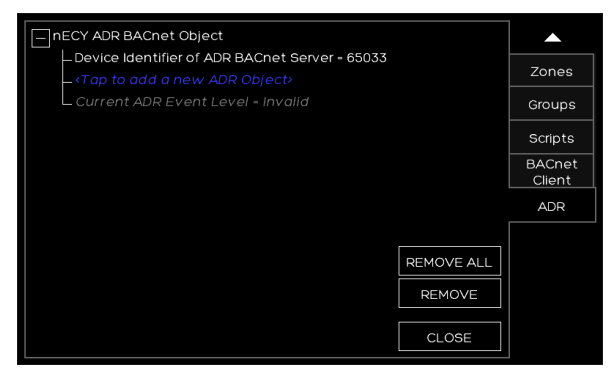

Figure 03

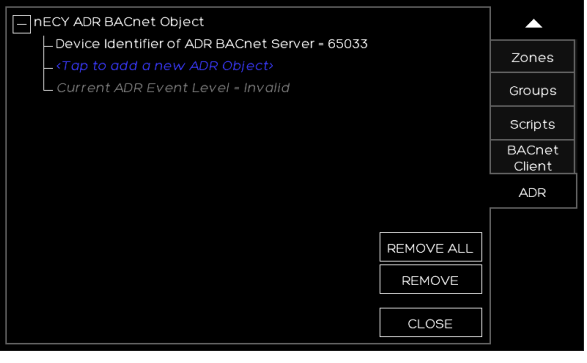

Figure 04

## Instructions - cont'd

- To start adding outputs to be controlled by ADR events, tap on the <Tap to add a new ADR Object> node (Figure 5).
- 6. Choose the Control Type (Figure 6) and further define that type on the selection screen that follows (Figure 7).
- 7. Repeat this process to select all the zones and groups to be controlled by ADR events (Figure 8).

#### 

Figure 05

|       | Control Type | ?  |        |
|-------|--------------|----|--------|
| None  |              |    |        |
| Group |              |    |        |
| Zone  |              |    |        |
|       |              |    |        |
|       |              |    |        |
|       |              |    |        |
|       |              |    |        |
|       |              |    |        |
|       |              |    |        |
|       |              |    |        |
|       |              |    |        |
|       |              | ОК | CANCEL |

Figure 06

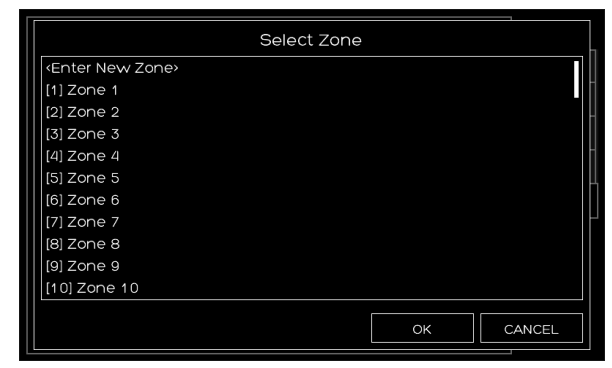

Figure 07

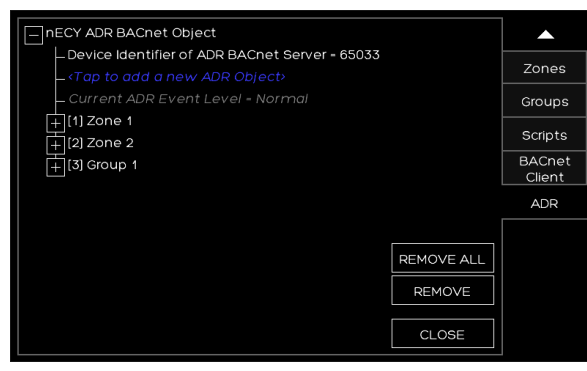

Figure 08

3 of 4

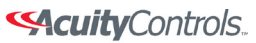

Fresco...

#### CuityControls.

## Instructions - cont'd

Fresco...

- 8. To set the specific levels for each controlled object to go to during an ADR event, expand the corresponding object node. Tap on each event's node to select the appropriate level (Figure 9).
  - Each object can be programmed to have its own a. event levels.

| - nECY ADR BACnet Object                                                      |         |
|-------------------------------------------------------------------------------|---------|
| Device Identifier of ADR BACnet Server = 65033 Tap to add a power ADD Objects | Zones   |
| – Current ADR Event Level - Max                                               | Groups  |
| [1] Zone 1                                                                    | Scripte |
| ADR Low Level - 90%                                                           | BACnet  |
| L ADR Max Level = 70%                                                         | Client  |
| + [2] Zone 2                                                                  | ADR     |
| [+] [3] Group 1                                                               |         |
| REMOVE ALL                                                                    |         |
| REMOVE                                                                        |         |
| CLOSE                                                                         |         |

Figure 09

### **Additional Information**

- When an ADR event occurs, the controlled object will • be trimmed to the levels programmed in the previous section. This means that the max value the object can be set to will be lowered. For example, if a zone is at 20% and an ADR event occurs which has a programmed level of 50%, this zone will be unaffected. However, if the zone was at 80%, when the event occurs, the zone will go to 50%.
- Once an ADR event ends, the zones will return to their . programmed levels.
- The UI will show a notification during ADR events on the • main scenes page.

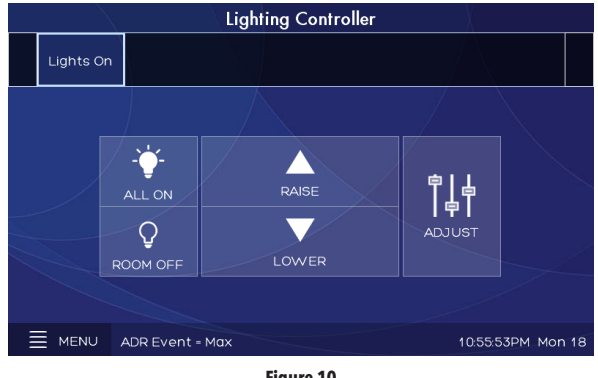

Figure 10